## **Focus Infinity**

## ASCOM ドライバの設定説明書

Mewlon-250CRS/300CRS, CCA-250

## TAKAHASHI

## <u>Activ Focus 用 ASCOMドライバの設定</u>

Mewlon-CRS シリーズや CCA-250 の Active Focus を ASCOM ドライバで接続する事により、ASCOM 対応の汎用フォーカスアプリケーションを利用することが出来ます。 ここでは代表的な、撮影用アプリケーション MaxImDL による設定例を紹介します。 その他 FocusMax による動作確認も行っています。

設定手順:

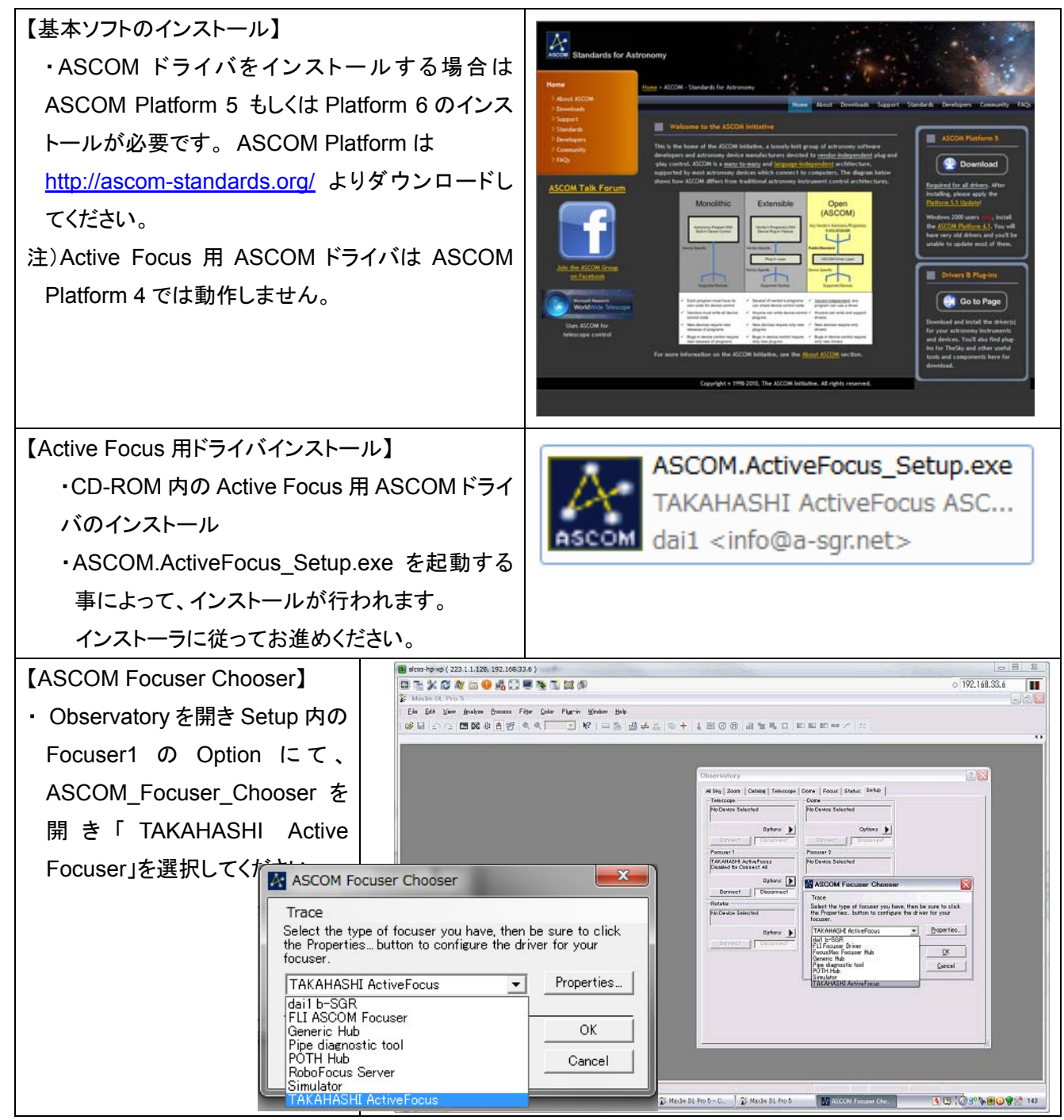

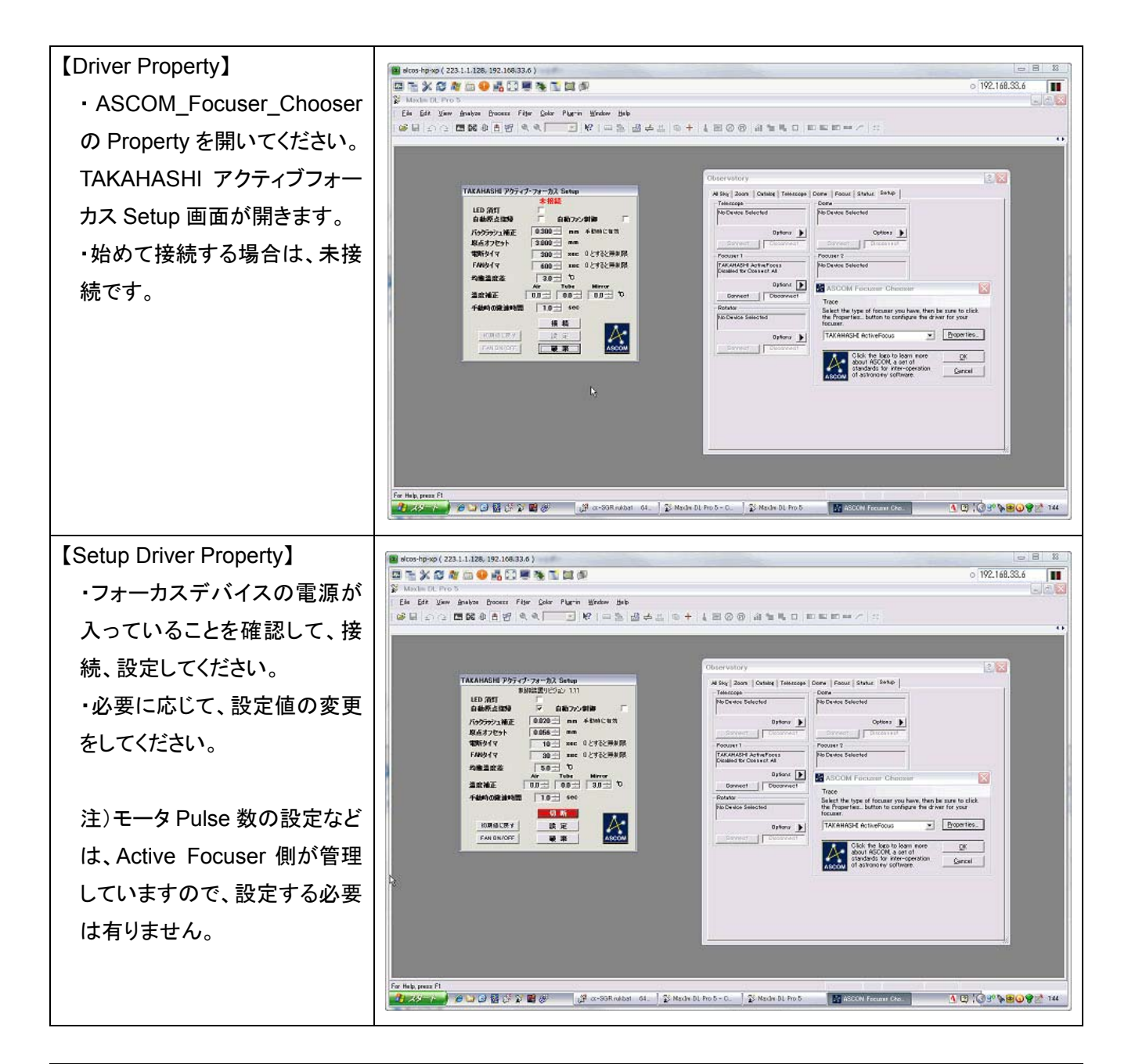

| 【設定数値の説明】  | TAKAHASHI Active Focuser ASCOM Driver Property      |
|------------|-----------------------------------------------------|
| ・移動パルス数    | 0~192306 Pulse (Active Focuser 側が管理していますので、画面はでません) |
| ·制御分解能     | 10mm/192306Pulse=0.000052mm(0.052µm) (同上)           |
| ・LED 消灯    | パイロット LED を消灯します。(撮影時にご利用ください)                      |
| ·自動原点復帰    | チェックを入れることにより、電源ON時に自動的に原点検出をします。                   |
|            | チェック OFF の場合は、アプリ画面のメッセージに従います。                     |
| ・自動ファン制御   | 3ヶ所の温度情報からファンの自動制御を行います。                            |
| ・バックラッシュ補正 | Active Focuser のボタンを手動操作で使用する場合に使用します。              |
|            | ASCOM対応のフォーカス時のバックラッシュ補正は、原点検出動作時に自動測定し、            |
|            | 自動的に組み込まれますので、バックステップ等の設定は不要です。                     |

| ・電断タイマ      | 電池モードで使用時の無操作自動スリープ時間の設定です。           |
|-------------|---------------------------------------|
| ・FAN タイマ    | 電池モードの連続動作時間及び温度均衡制御時の均衡完了後継続時間設定です。  |
| ·均衡温度差      | 自動ファン制御ON時の均衡温度を設定します。                |
| ·温度補正       | それぞれの温度センサの誤差補正をします。                  |
|             | ASCOM アプリケーションには、Air(外気温)を渡します。       |
| ・手動時の微速時間   | Active Focuser のボタンを手動操作で使用する場合に有効です。 |
| ・設定の初期化     | 初期値に戻します。                             |
| •FAN ON/OFF | ファンの ON/OFF スイッチです。 必要に応じて使用してください。   |

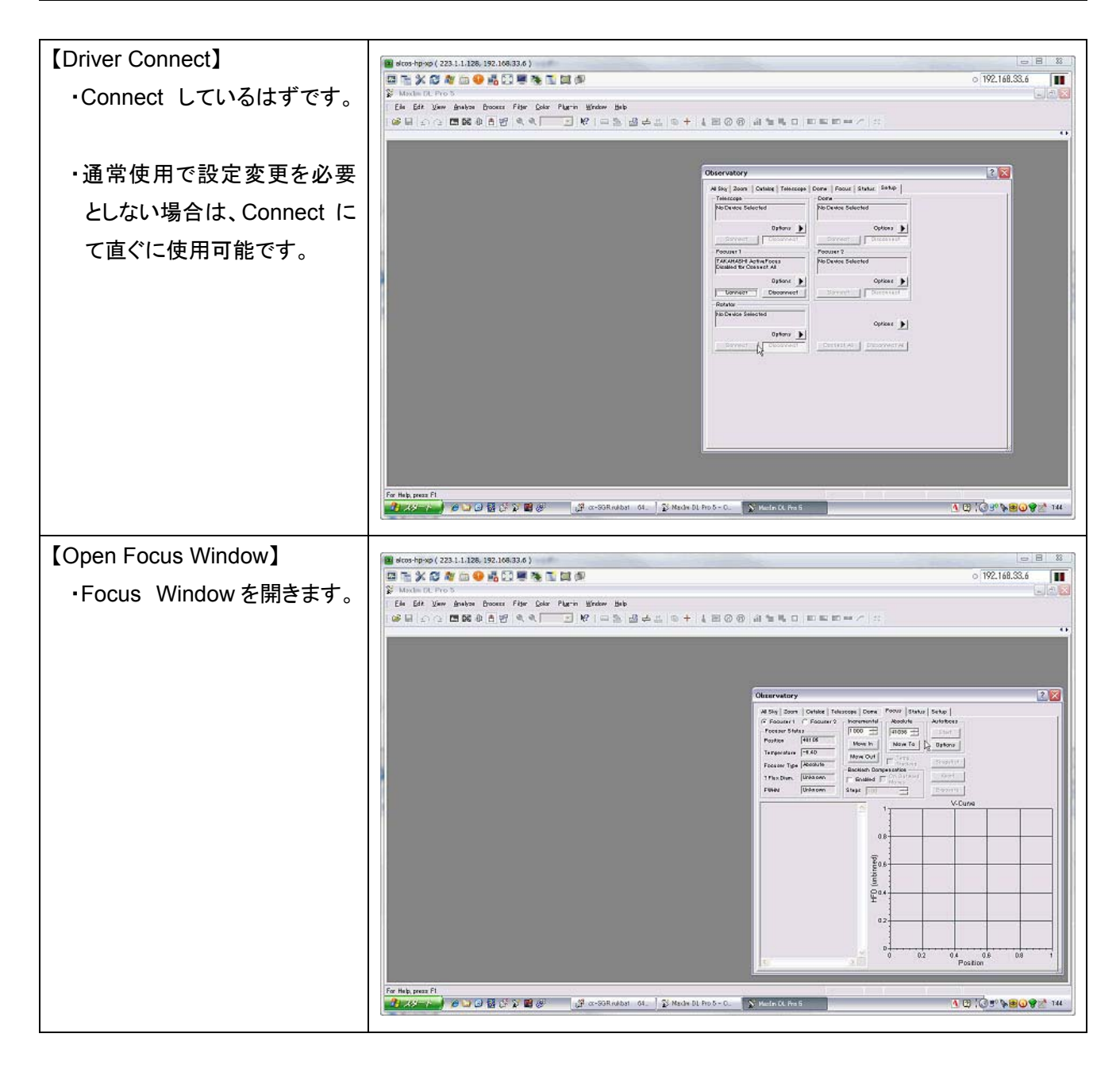

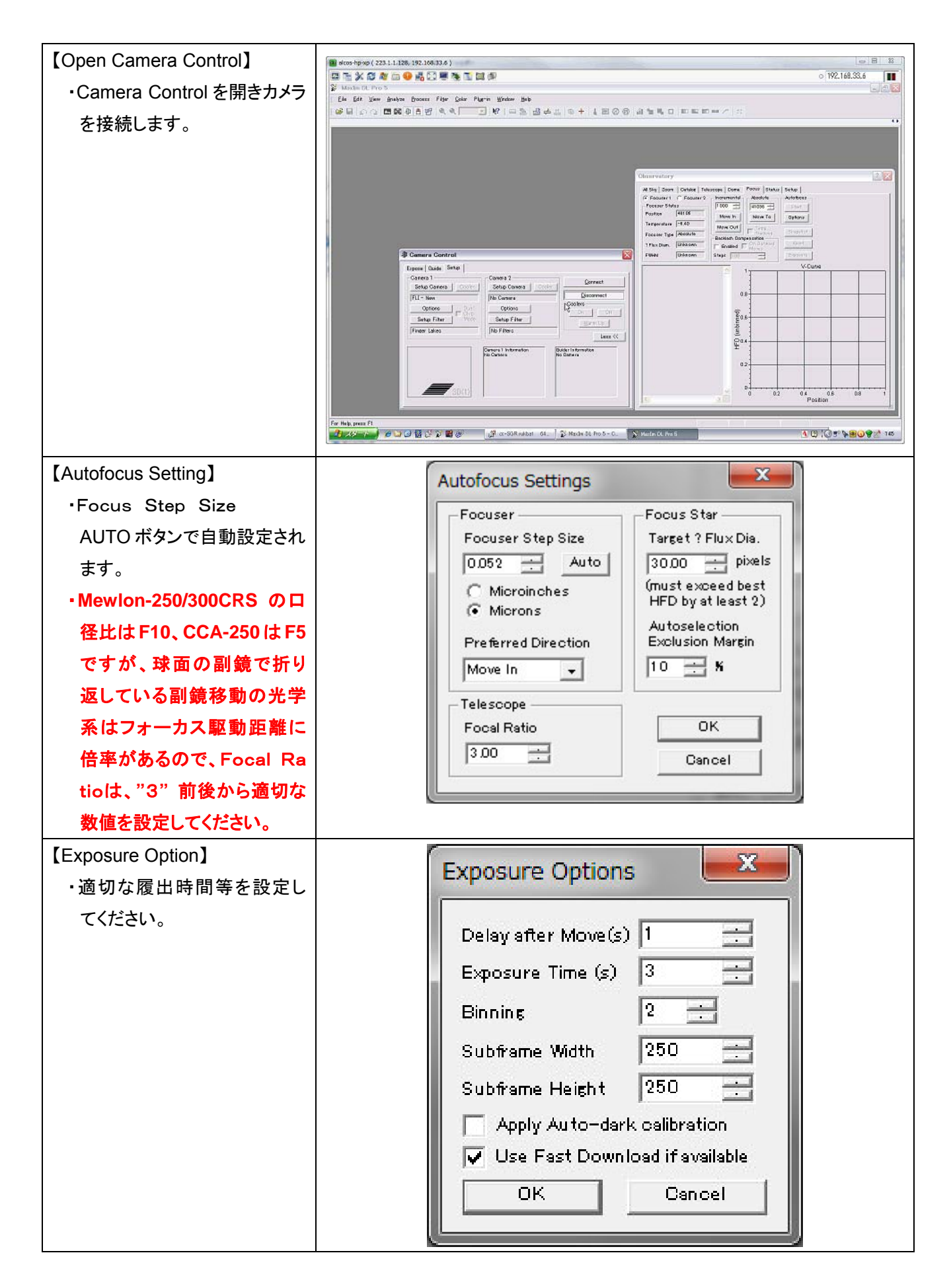

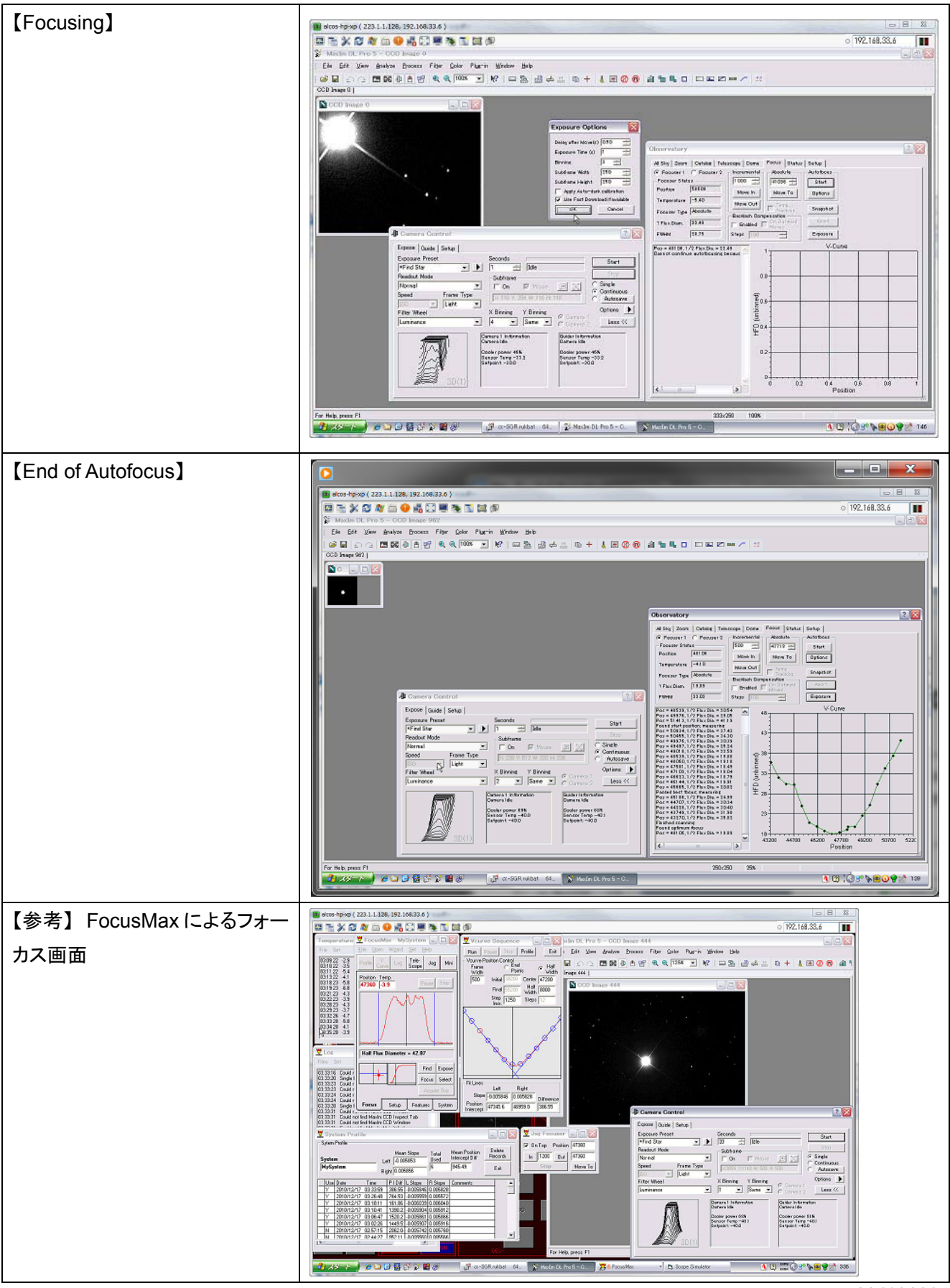

20110603 株式会社高橋製作所 SGRプロジェクト@ダイイチ株式会社